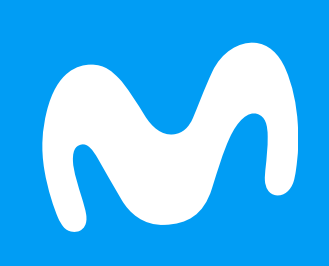

## Manual de usuario Función replay Opción 1

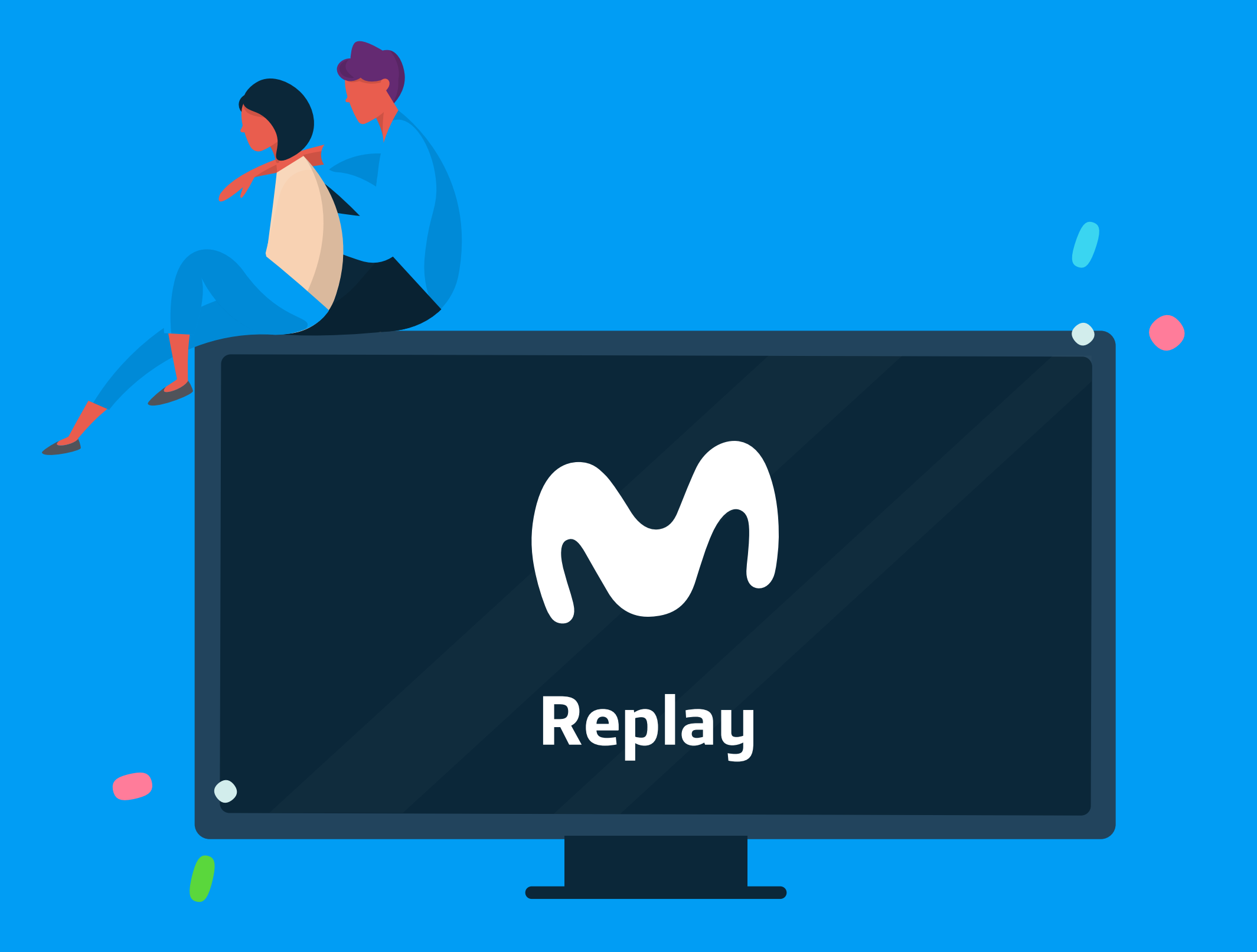

**Telefónica** 

Ux Perú 💵

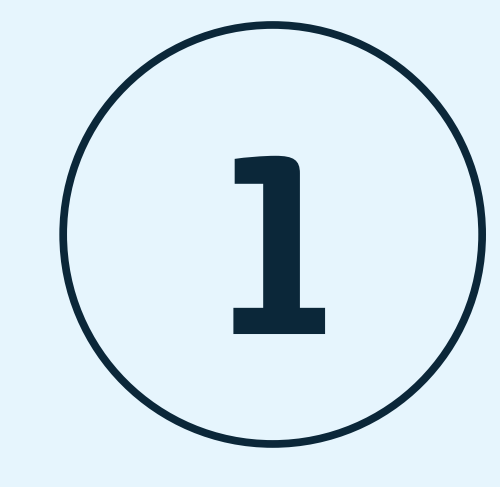

En la plataforma se visualiza la parrilla de canales. Las opciones de poder visualizar el contenido **Replay son 2: 7 días o 24 horas**. Esta opción se encuentra en el texto: **"EMITIDOS"**, cuándo le das clic con el control remoto aparecerá el contenido Replay de ese canal. Manual de usuario: Función Replay

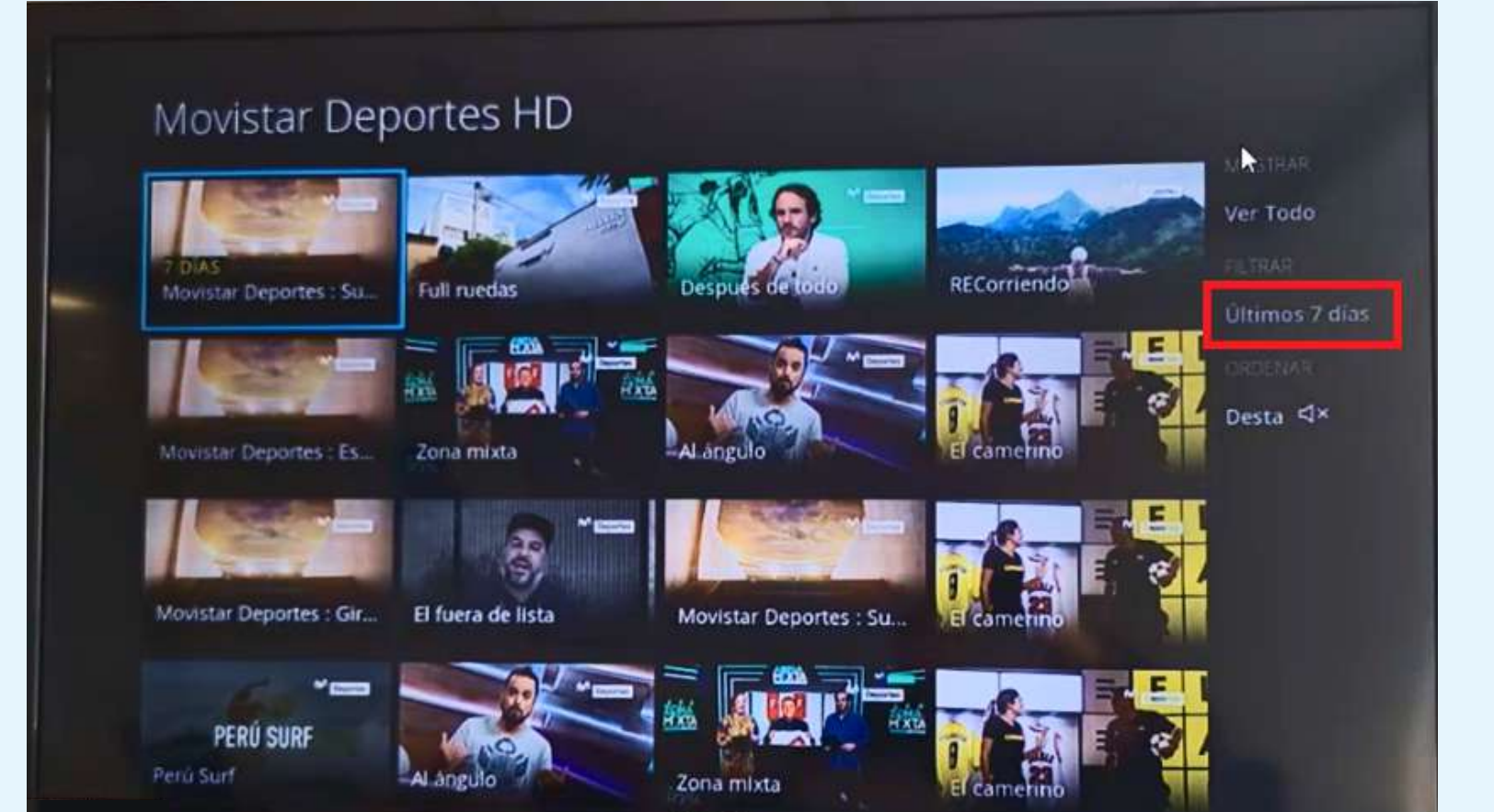

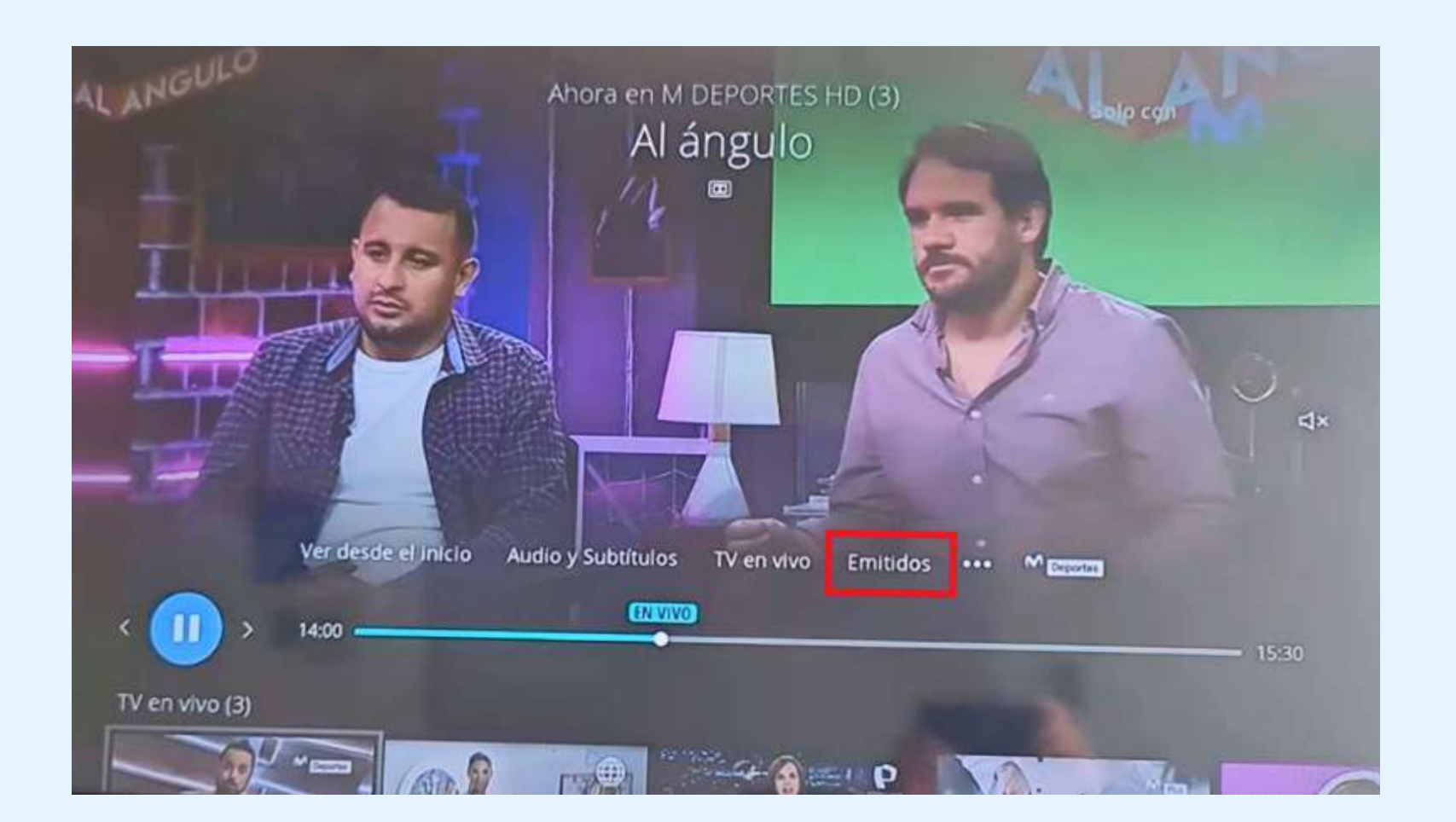

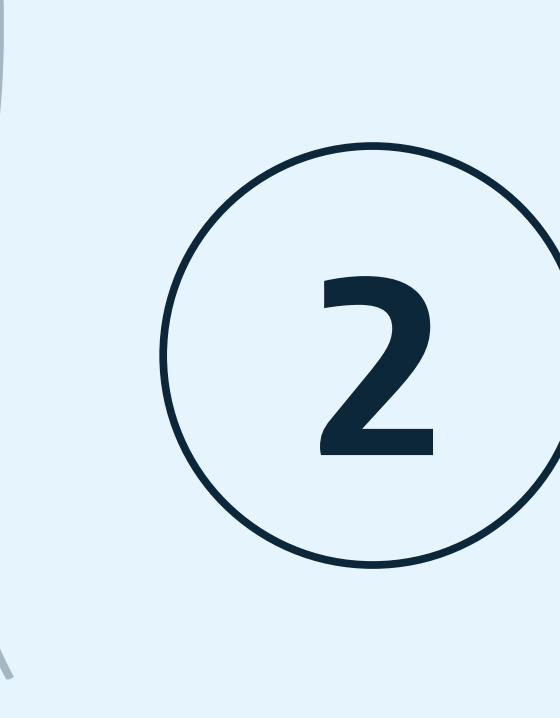

Luego de dar clic con el control remoto en el texto **"EMITIDOS"** aparecerá la lista de los programas emitidos del canal que puedes visualizar hasta por un **lapso de 7 días**.

Telefónica UK Perú

Esta imagen es un ejemplo de un canal sin texto **"EMITIDOS"** 

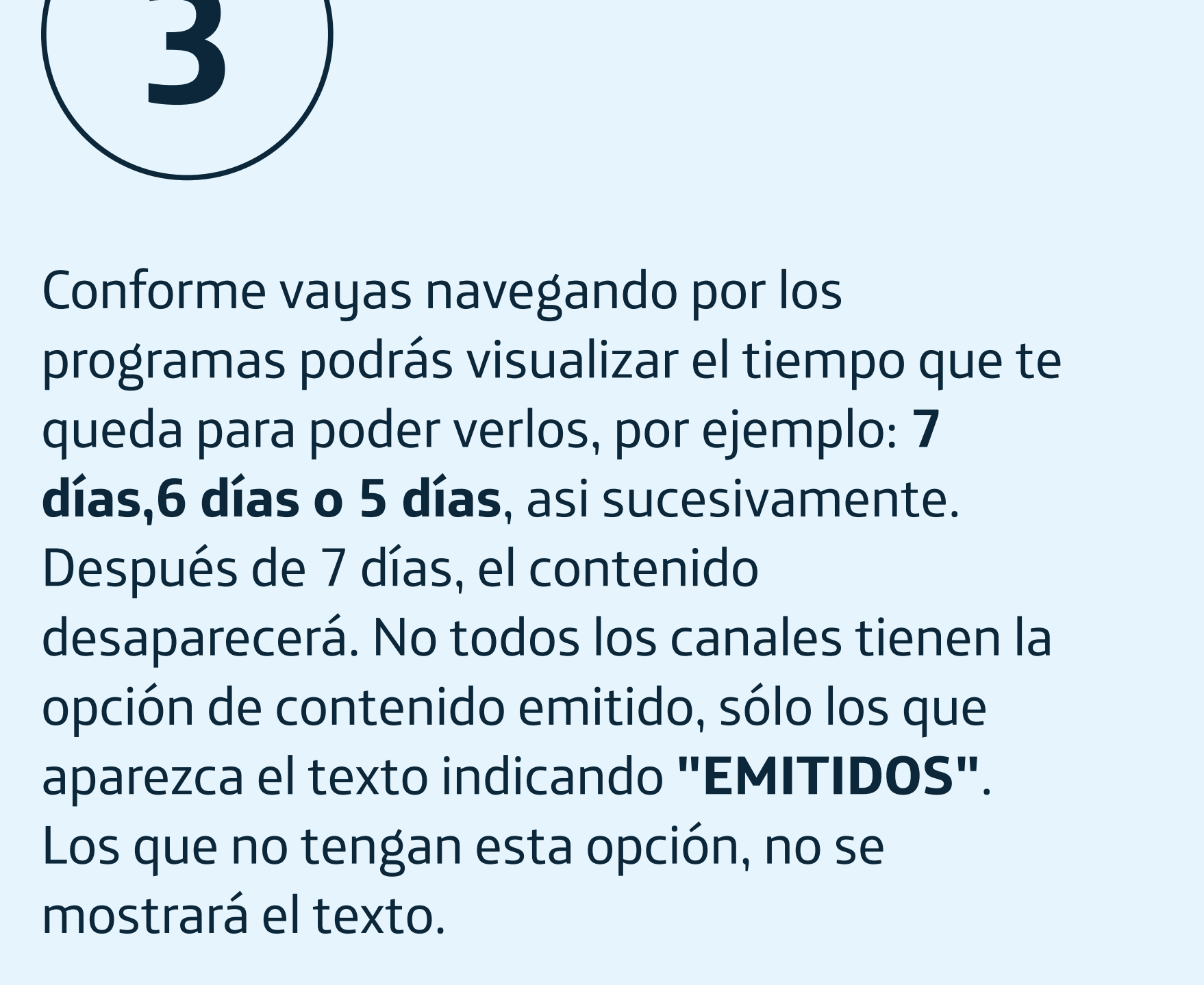

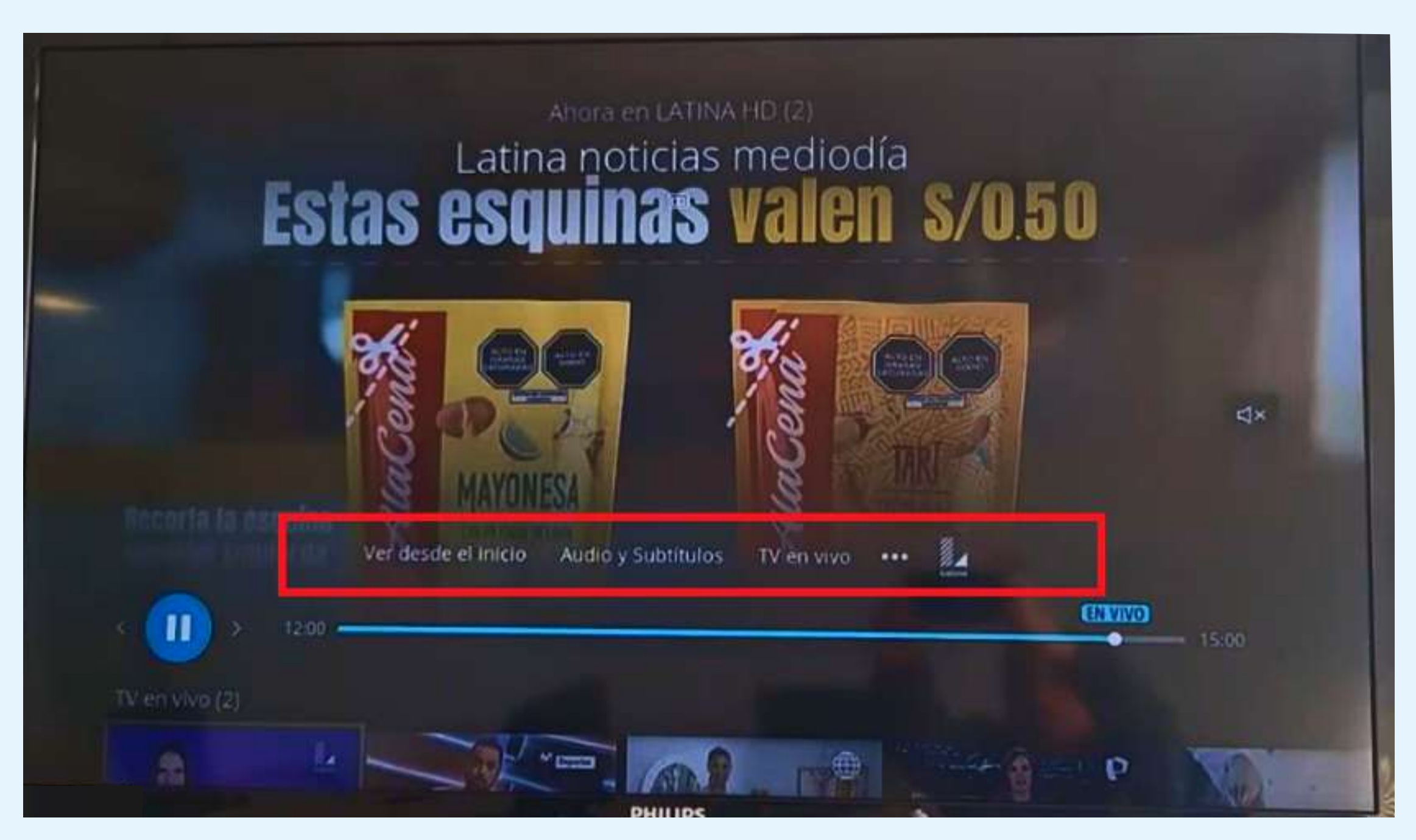

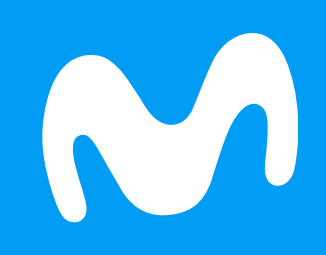

## Manual de usuario Función replay Opción 2

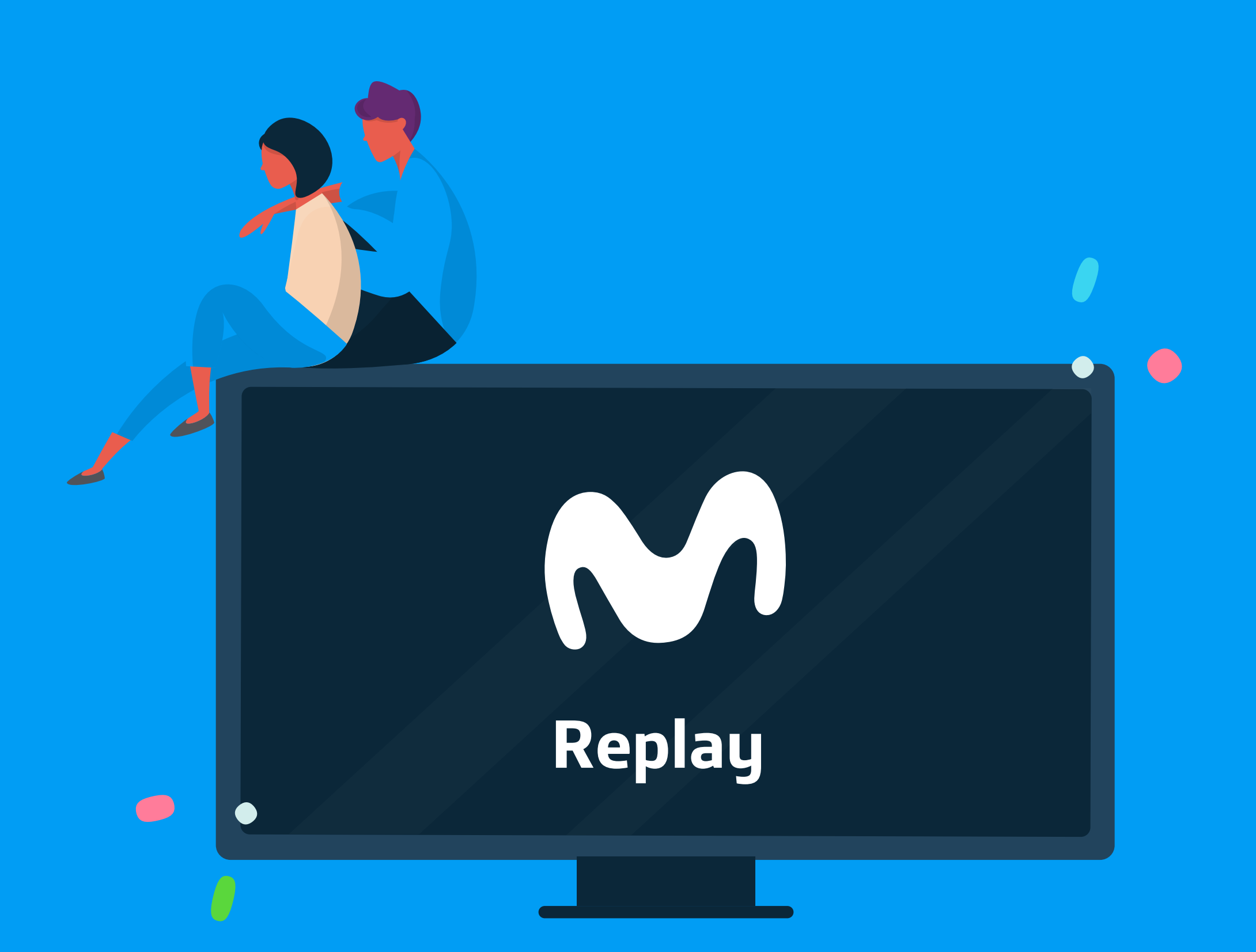

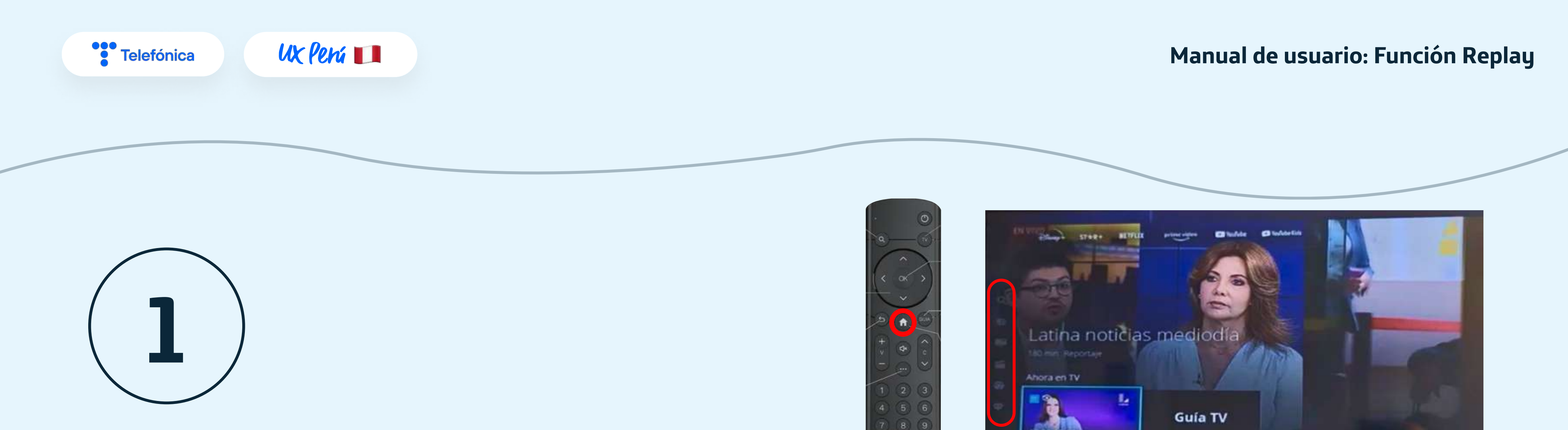

En la plataforma se visualiza la parrilla de canales. Presionar el botón **"HOME"** de tu control remoto. En el menú vertical del lado izquierdo, desplazándote con el control remoto aparecerá el reel con el contenido **"REPLAY"** que puedes ver.

![](_page_0_Picture_21.jpeg)

![](_page_0_Picture_22.jpeg)

Telefónica UX Perú 🔲 Manual de usuario: Función replay Cuando ingresas a la opción "VER MÁS", podrás visualizar la tira del 2 contenido con opción "REPLAY" de Movistar Deportes : Superliga Stars: Fecha 5 los canales. ción correspondiente a la fecha 5 de la Superliga Stars para definir a los finalistas. Movistar Deportes HD MTV Emitido Hoy a las 13:29 RECorriendo Full ruedas 6 14115 nal N HD -VER MÁS De esta forma podrás seleccionar los programas que quieras ver de tu contenido **REPLAY**. ANTER PROV Papa